## How to connect tutwifi - For iOS user

Toyohashi University of Technology, Information Media Center

This document describes the procedure for connecting to tutwifi on iOS devices (iPhone, iPad, etc.).

## Setup procedure

- 1. Tap the "Settings" icon on the home screen.
- 2. Tap "Wi-Fi" and turn Wi-Fi "on". Select SSID of tutwifi.

| ull docomo 4G     |               | 9:21                                                                                                    | √ 🕯 100% 페     |  |
|-------------------|---------------|----------------------------------------------------------------------------------------------------|----------------|--|
|                   |               | Wi                                                                                                    | -Fi            |  |
| Settings          |               |                                                                                                    |                |  |
| Q Search          |               | Wi-Fi                                                                                                    |                |  |
|                   |               | CHOOSE A NETWORK                                                                                                    |                |  |
|                   |               | eduroam                                                                                                    | ₽ 奈 (j)        |  |
|                   |               | tutguest                                                                                                    | ₽ 奈 (ì)        |  |
|                   |               | tutwifi                                                                                                    | <b>₽ \$ (j</b> |  |
| Airplane Mode     | $\bigcirc$    | tutwlan                                                                                                    | <b>₽</b> \$ () |  |
| 🛜 Wi-Fi           | Not Connected | Other                                                                                                    |                |  |
| Bluetooth         | On            | Ask to Join Networks                                                                                                    | $\bigcirc$     |  |
| (1) Cellular Data |               | Known networks will be joined automatically. If no known networks are available, you will have to manually select a network. |                |  |
| Personal Hotspot  | Off           |                                                                                                    |                |  |
| VPN VPN           | Not Connected |                                                                                                    |                |  |

3. The user authentication screen will be displayed.

Enter username and password of Information and Media Center account.

|          | Enter the password for "tutwifi" |              |                     |
|----------|----------------------------------|--------------|---------------------|
| Cancel   | Enter Password                   | Join         |                     |
| Username | 情報メナー Username of Informa        | ation and Me | edia Center account |
| Password | 情報メディア基盤センターのアカウントのパスワー          | - F          |                     |
|          | Password of Information a        | and Media C  | enter account       |

4. The server certificate is displayed and you are asked to confirm whether you trust.

Check "radius.edu.tut.ac.jp" is displayed, tap "Trust".

| Cancel     | Certificate                                                      | Trust |
|------------|------------------------------------------------------------------|-------|
|            |                                                                  |       |
|            | <b>radius.edu.tut.ac.jp</b><br>Issued by NII Open Domain CA - G4 |       |
| Expire     | Not Trusted<br>2019/06/11 9:08:34                                |       |
| More Detai | ls                                                               | >     |
|            |                                                                  |       |
|            |                                                                  |       |

5. If user authentication succeeds, it will automatically connect to tutwifi.

The connection procedure is complete with the above.